# Ч.

## **Client Configuration Guide**

Windows v2.1

This document is designed to quickly get you up and running on Microsoft Windows with the free KiTTY SSH client.

#### TELESPLOIT

December 1, 2017

### **Client Configuration Guide**

Windows v2.1

#### Contents

| OVERVIEW                                        | . 2 |
|-------------------------------------------------|-----|
| Telesploit Server                               | . 2 |
| Telesploit Relay                                | . 2 |
| CLIENT                                          | . 2 |
| CLIENT SETUP                                    | . 3 |
| KITTY PORTABLE DOWNLOAD AND SETUP               | . 3 |
| ESTABLISH SSH TUNNELS AND CONNECT TO THE SERVER | . 5 |
| COMMON TOOL CONFIGURATION                       | . 6 |
| COMMAND LINE INTERFACE                          | . 6 |
| Remote Desktop                                  | . 7 |
| Web Proxy                                       | . 8 |
| File Transfer                                   | 10  |
| INTERNET RELAY CHAT                             | 11  |
| Collaboration                                   | 13  |
| Troubleshooting                                 | 14  |
|                                                 |     |

## telesploit exploitation at a distance www.telesploit.com

#### **Overview**

The Telesploit solution consists of three distinct parts: the Telesploit server, the Telesploit relay, and an SSH capable client.

#### **Telesploit Server**

The server runs a customized version of Kali Linux and is deployed within the target environment. Once network connectivity and power have been applied to the device, it will automatically connect to the relay server and create TLS encapsulated reverse SSH tunnels in its default configuration. These connections provide access to a command line interface (SSH), remote desktop (VNC), web proxy (Squid), and many other applications on the Telesploit server.

#### **Telesploit Relay**

The relay runs in the cloud and provides secure access to the Telesploit server from Internet-connected clients using SSH key-based authentication. The relay includes pre-configured IRC and Mattermost servers for team-based communication and collaboration.

#### Client

The client connects to the Telesploit server via the relay. Penetration testing tools, such as Metasploit, can then be run directly from the server within the target environment or proxied through the established connections.

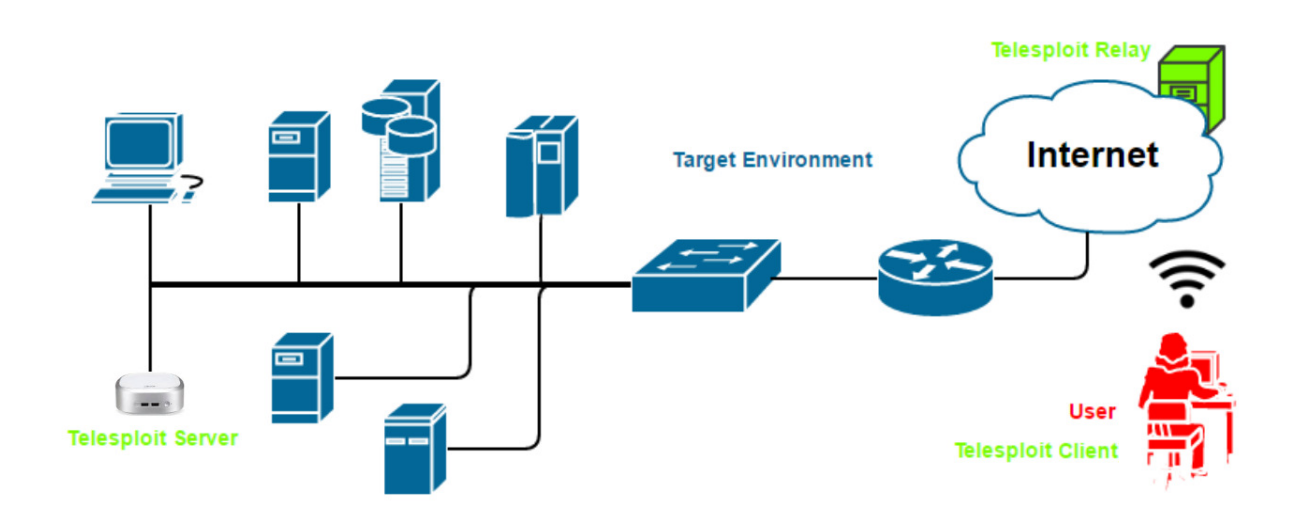

#### **Client Setup**

#### **KiTTY Portable Download and Setup**

Download KiTTY Portable from http://www.9bis.net/kitty/. Place the program kitty\_portable.exe in its own directory and run it. This will create several files and subdirectories. Close the application.

Telesploit will provide a URL to download the customized configuration files for connecting to your dedicated relay and server.

Example: https://relay-d015.telesploit.com/ b58e067ac6b7666cfbc539a4980363cc6c6cea55269916aa0285b82f2bbc4769/kitty.zip

The integrity may be validated by performing a sha256sum on the file. The value should match the subdirectory name in the URL.

CertUtil -hashfile kitty.zip SHA256

```
C:\Telesploit\support>CertUtil -hashfile kitty.zip SHA256
SHA256 hash of file kitty.zip:
b5 8e 06 7a c6 b7 66 6c fb c5 39 a4 98 03 63 cc 6c 6c ea 55 26 99 16 aa 02 85 b8 2f 2b bc 47 69
CertUtil: -hashfile command completed successfully.
```

If the checksums match then place the archive, kitty.zip, in the same directory as kitty\_portable.exe and unzip it. The file telesploit-readme.txt should appear in the directory and three new files will be added to the Sessions subdirectory.

Reopening the application should reveal three new entries, Telesploit-Relay-SSH, Telesploit-Relay-SSL, and Telesploit-Server.

| 🔀 KiTTY Configuratio    | n | <u>د</u>                                                    |
|-------------------------|---|-------------------------------------------------------------|
| Category:               |   |                                                             |
| E Session               |   | Basic options for your KITTY session                        |
| Logging                 |   | Specify the destination you want to connect to              |
| ⊡ Terminal              |   | Host Name (or IP address) Port                              |
| - Keyboard              |   | 22                                                          |
| Bell                    |   | Connection type:                                            |
| Features                |   | C Raw C <u>T</u> elnet C Rlogin ⊙ <u>S</u> SH C AD <u>B</u> |
| ⊡ · Window              |   | C Sețial C Cygterm                                          |
| Appearance<br>Rehaviour |   | Load, save or delete a stored session                       |
| Translation             |   | Saved Sessions/New Folder                                   |
| Selection               |   |                                                             |
| Colours                 |   | Default Settings                                            |
|                         |   | Telesploit-Relay-SSH                                        |
| Data                    |   | Telesploit-Relay-SSL Save (d)                               |
| Proxy                   |   | leiespioit-Server                                           |
| Placin                  |   | Delete                                                      |
|                         |   | New folder                                                  |
|                         |   |                                                             |
| Serial                  |   |                                                             |
| Cygterm                 | - |                                                             |

Client Configuration Guide | 12/1/2017

Load each session and specify the private key that corresponds to the public key provided to Telesploit during the pre-deployment process.

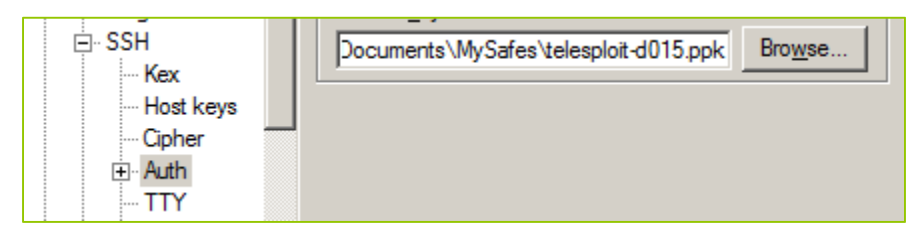

Return to the Session tab and select Save. Perform this action on all three sessions.

| KiTTY Configuration | ×                                                       |
|---------------------|---------------------------------------------------------|
| Category:           |                                                         |
|                     | Basic options for your KiTTY session                    |
| Scripting           | Specify the destination you want to connect to          |
|                     | Host Name (or IP address) Port                          |
| Keyboard            | telesplot-relay@relay-d015.telesplot.com [22            |
| - Bell              | Connection type:<br>○ Raw ○ Telnet ○ Rlogin ○ SSH ○ ADB |
| ⊡. Window           | C Serial C Cygterm                                      |
| Appearance          | Load, save or delete a stored session                   |
|                     | Saved Sessions/New Folder                               |
| Selection           | Telesploit-Relay-SSH                                    |
| Colours             | Telesploit-Relay-SSH Load                               |
| Data                | Sam (1)                                                 |
| Proxy               | Save (d)                                                |
| Telnet              | Delete                                                  |
| Filogin<br>FI-SSH   | New folder                                              |
|                     |                                                         |
| - Serial            |                                                         |

**Telesploit-Relay-SSH:** This configuration uses a direct SSH connection to the relay server to establish tunnels for accessing SSH, VNC, and Squid and SOCKS proxies running on the server. It also creates tunnels to access the IRC and Mattermost instances running on the relay.

**Telesploit-Relay-SSL:** This configuration creates an SSL/TLS connection to the relay server in order to establish tunnels for accessing SSH, VNC, and Squid and SOCKS proxies running on the server. It also creates tunnels to access the IRC and Mattermost instances running on the relay. Use this configuration when outbound SSH is restricted from your environment. It requires that neat, part of the nmap suite, be installed on the local client.

**Telesploit-Server:** Once tunnels have been established to the relay this configuration may be used to establish console access on the server.

The readme.txt file contains the server, relay, and port assignments for your Telesploit deployment. These should be used to replace the examples given in the subsequent sections.

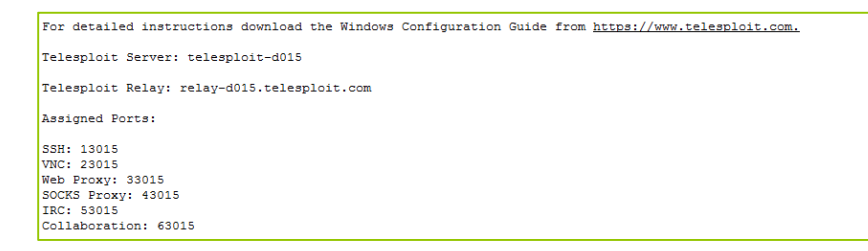

#### Establish SSH Tunnels and Connect to the Server

Once the KiTTY client has been configured for your environment, verify that you can create SSH tunnels to the relay by opening either Telesploit-Relay-SSH or Telesploit-Relay-SSL.

The first time you connect to the relay server KiTTY will pop-up a security alert indicating that the host key hasn't been cached.

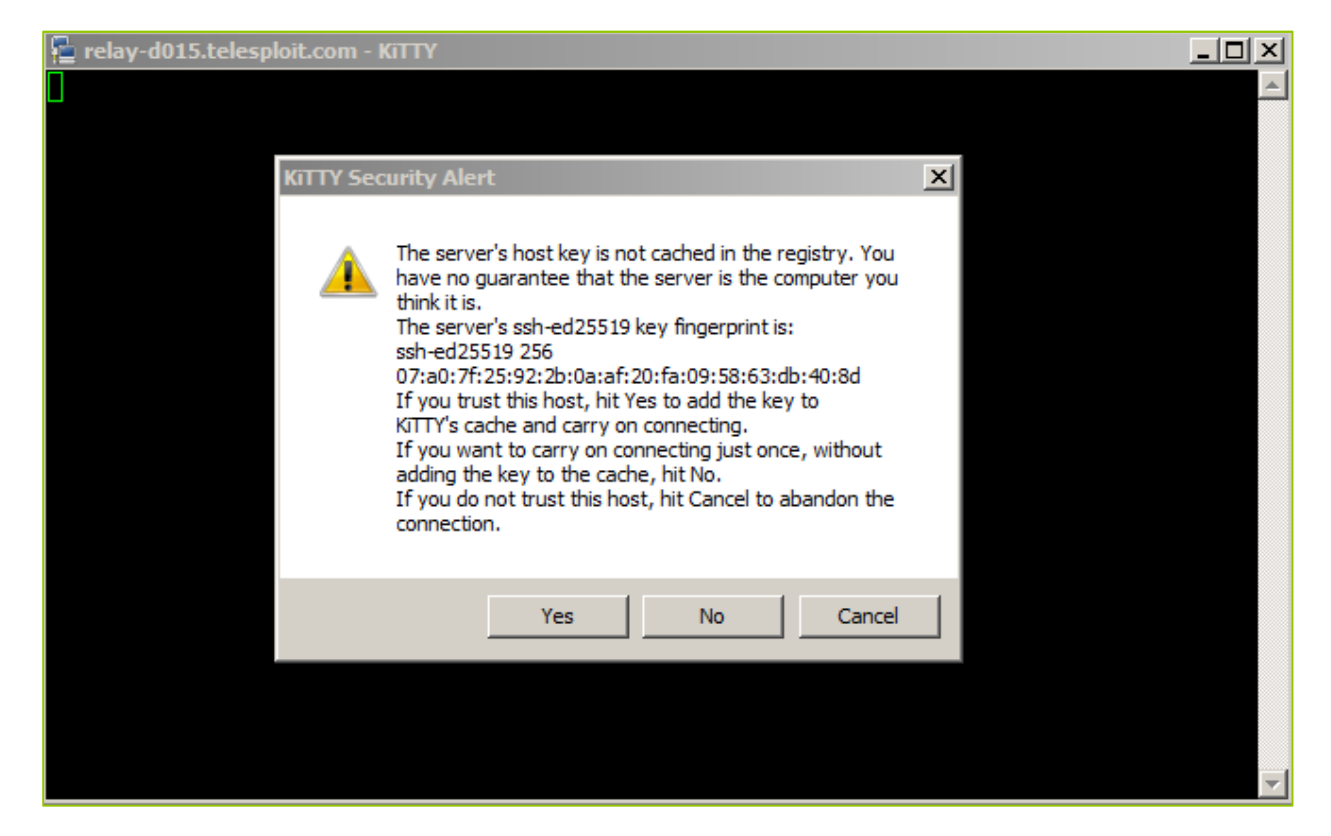

If you are connecting from a trusted environment accept the relay fingerprint and enter the passphrase for your private key.

The session window will appear to hang, but the tunnels will have been established. Minimizing the window will not have an effect on you connection. Closing the window will teardown the tunnels.

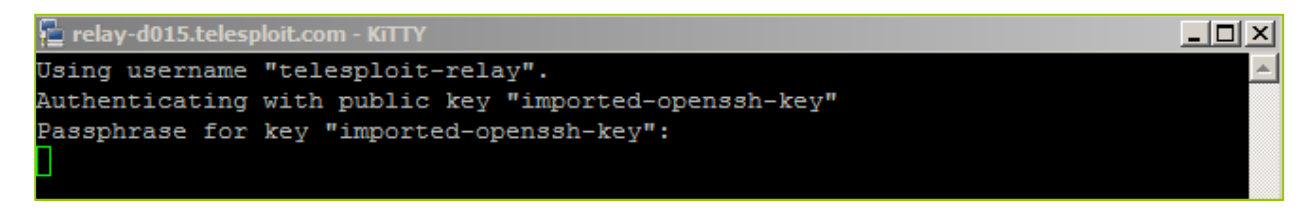

With the tunnels established open another instance of KiTTY and select Telesploit-Server. The first time you connect to the server you will receive another security alert. If you are connecting from a trusted environment accept the server fingerprint and enter the passphrase for your private key. You should now have a console session on the server.

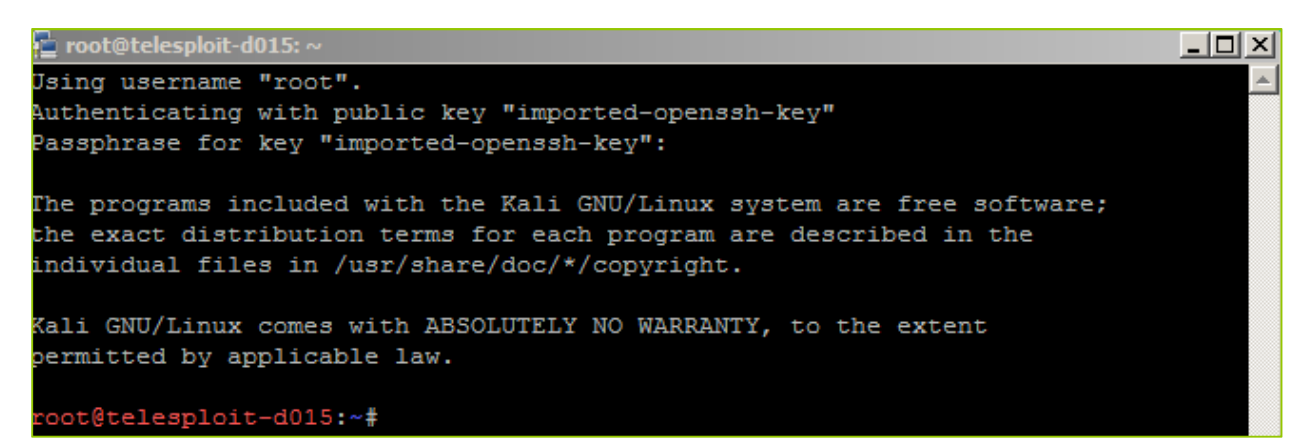

#### **Common Tool Configuration**

Please note that the SSH, VNC, Squid, and PostgreSQL services provided on the Telesploit server have been configured to only listen on localhost. If you install any additional services, such as Nessus, and do not want them to be exposed to the testing environment then restrict their access as well.

The following sections assume that you have configured the Telesploit client and established the required SSH tunnels.

#### **Command Line Interface**

Your SSH client of choice may be used by configuring it with the following values. Adjust the port number to match your Telesploit deployment.

#### **Example SSH Configuration**

Host: localhost (127.0.0.1) Username: root Password: N/A Private Key: Your SSH private key Port: 13015 Note: As with any remote console, Telesploit recommends using a detachable session, such as screen, for long running processes. This example uses KiTTY and the Telesploit-Server configuration.

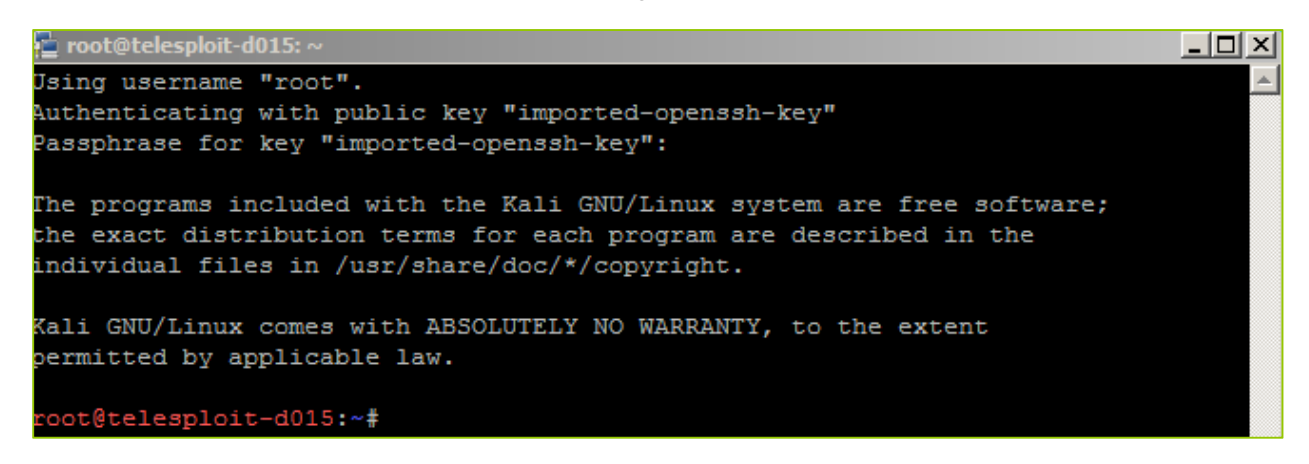

#### **Remote Desktop**

Your VNC client of choice may be used by configuring it with the following values. Adjust the port number to match your Telesploit deployment.

#### **Example VNC Configuration**

Host: localhost (127.0.0.1) Username: <NONE> Password: telesploit Port: 23015

The following example uses the open source client, TightVNC.

| 🛣 New TightVNC                                                                                                    | Connection                                                                                     | >              |  |  |  |  |  |
|----------------------------------------------------------------------------------------------------|------------------------------------------------------------------------------------------------|----------------|--|--|--|--|--|
| Connection                                                                                                    |                                                                                                |                |  |  |  |  |  |
| Remote Host:                                                                                                    | 127.0.0.1:23015                                                                                | Connect        |  |  |  |  |  |
| Enter a name or an IP address. To specify a port number, append it after two colons (for example, mypc::5902).           |                                                                                                |                |  |  |  |  |  |
| Reverse Connec<br>Listening mode<br>their desktops.                                                                      | ctions<br>allows people to attach your viewer to<br>Viewer will wait for incoming connections. | Listening mode |  |  |  |  |  |
| ngrittine viewe                                                                                                    | TightVNC is cross-platform remote control s                                                    | oftware.       |  |  |  |  |  |
| Its source code is available to everyone, either freely<br>(GNU GPL license) or commercially (with no GPL restrictions). |                                                                                                |                |  |  |  |  |  |
|                                                                                                    | Version info Licensing                                                                         | Configure      |  |  |  |  |  |
|                                                                                                    |                                                                                                |                |  |  |  |  |  |

You will be prompted to enter the VNC password. As the VNC server is only listening on localhost, and connectivity requires SSH key authentication, this password is superfluous and has thus been set to 'telesploit' for all deployments.

| Vnc Authentication |                 |  |  |  |  |  |
|--------------------|-----------------|--|--|--|--|--|
| Connected to:      | 127.0.0.1:23015 |  |  |  |  |  |
| Password:          | •••••           |  |  |  |  |  |
| ОК                 | Cancel          |  |  |  |  |  |

Selecting the OK button will return a remote desktop on the Telesploit server.

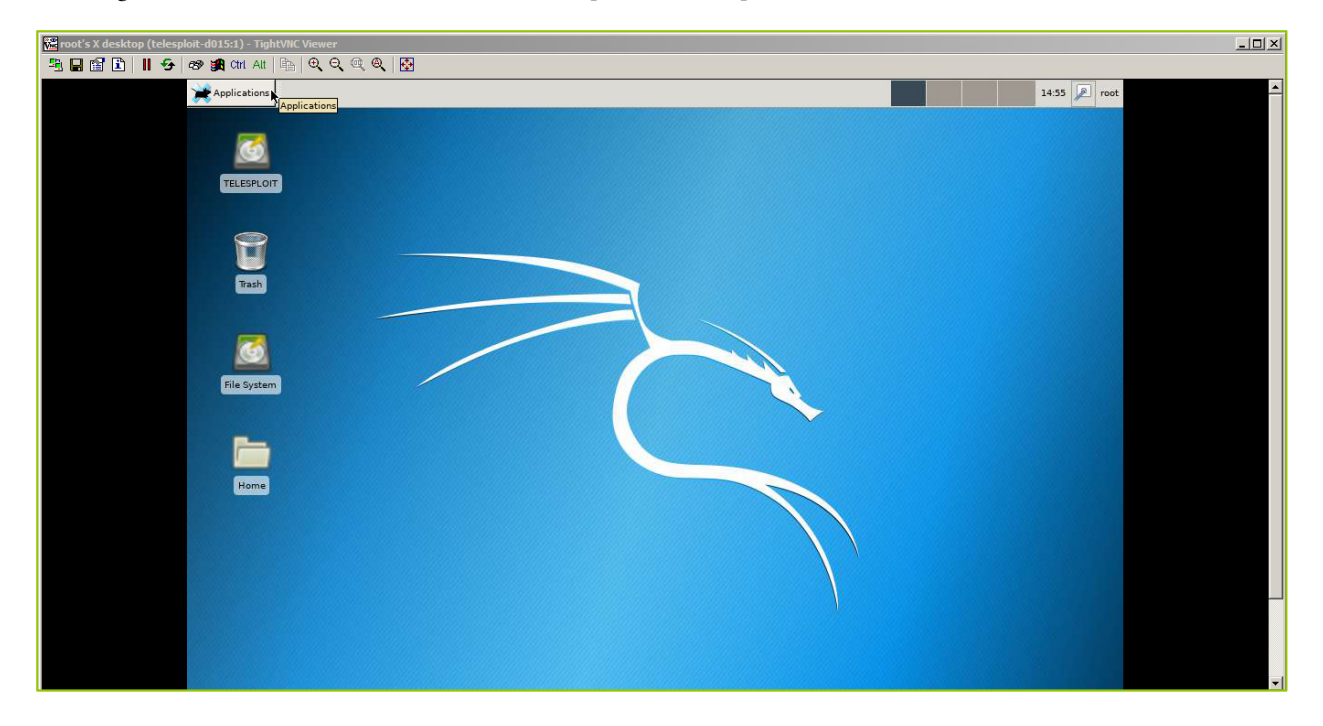

#### Web Proxy

Your browser and web application assessment tools of choice (e.g. Chrome, Edge, Burp Suite, Zap) may be used by configuring them with the following values. Adjust the port number to match your Telesploit deployment.

#### **Example Web Proxy Configuration**

Host: localhost (127.0.0.1) Username: <NONE> Password: <NONE> Port: 33015

| Coption   | ons                     | × +           |                           |                                                       |          |                |       |              |   |     |   |   |   | _ | 8 × |
|-----------|-------------------------|---------------|---------------------------|-------------------------------------------------------|----------|----------------|-------|--------------|---|-----|---|---|---|---|-----|
| E C Fire  | refox about:preferences |               |                           |                                                       | G        | کر Search      |       |              |   | ☆ 🖻 | + | Â | ۵ | 8 | ≡   |
|           |                         |               |                           |                                                       | o. 111   |                |       |              |   |     |   |   |   |   |     |
| Gene      | neral                   |               |                           | Connection                                            | Settings |                |       | ,            | * |     |   |   |   |   |     |
| 🍳 Sear    | rch                     |               | Configure Proxies t       | o Access the Internet                                 |          |                |       | -            |   |     |   |   |   |   |     |
| 🖴 Priva   | racy & Security         | Performa      | No proxy Auto-detect prox | xy settings for this net <u>w</u> ork                 |          |                |       |              |   |     |   |   |   |   |     |
| L Firef   | fox Account             | Use recor     | Use system prox           | cy settings<br>onfiguration:                          |          |                |       |              |   |     |   |   |   |   |     |
|           |                         | 111050 500    | HTTP Proxy:               | 127.0.0.1                                             |          | Port:          | 33015 | ÷            |   |     |   |   |   |   |     |
|           |                         |               |                           | ✓ Use this proxy server for all prot                  | ocols    |                |       |              |   |     |   |   |   |   |     |
|           |                         | Browsing      | SS <u>L</u> Proxy:        | 127.0.0.1                                             |          | Port:          | 33015 | *            |   |     |   |   |   |   |     |
|           |                         | ✓ Use autos   | ETP Proxy:                | 127.0.0.1                                             |          | Po <u>r</u> t: | 33015 | 4.<br>*      |   |     |   |   |   |   |     |
|           |                         | ✓ Use smoo    | SO <u>C</u> KS Host:      | 127.0.0.1                                             |          | Port:          | 33015 | a v          |   |     |   |   |   |   |     |
|           |                         | Always us     | <u>N</u> o Proxy for:     | SOCKS v4 💿 SOCKS v5                                   |          |                |       |              |   |     |   |   |   |   |     |
|           |                         | Jearchio      |                           |                                                       |          |                |       |              |   |     |   |   |   |   |     |
|           |                         | Network       | Example: .mozil           | la.org, .net.nz, 192.168.1.0/24<br>configuration URL: |          |                |       |              |   |     |   |   |   |   |     |
|           |                         | Configure how |                           |                                                       |          |                | Relo  | ad           |   |     |   |   |   |   |     |
| ⑦ Firefox | x Support               |               |                           |                                                       | OK       | Can            | cel   | <u>H</u> elp |   |     |   |   |   |   |     |

Web applications within the target environment can then be accessed by entering their IP address or Fully Qualified Domain Name along with port they are running on just as if you were testing from the local network.

Web-enabled applications running on the Telesploit server itself, such as Nessus (license not included), can be accessed by entering localhost or 127.0.0.1 and the port number.

| Professional                     |  |
|----------------------------------|--|
| 1 Username                       |  |
| Password                         |  |
| 🗌 Remember Me Sign In            |  |
| © 2017 Tenable Network Security* |  |

In Firefox these settings can be found under Options -> Network Proxy -> Settings.

#### **File Transfer**

In addition to command line utilities, such as scp, file transfer tools like FileZilla may be used by configuring them with the following values. Adjust the port number to match your Telesploit deployment.

#### **Example File Transfer Configuration**

Host: localhost (127.0.0.1) Username: root Password: N/A Private Key: Your SSH private key Port: 13015

The following example uses FileZilla. To configure the application to use your SSH private key select Edit -> Preferences -> SFTP -> Add key file.

| Host: Username: Password:                                                                                                    | Port: Quickcon                                                                                                    | nect -                                                                                                    |                                                         |
|----------------------------------------------------------------------------------------------------|----------------------------------------------------------------------------------------------------|----------------------------------------------------------------------------------------------------|---------------------------------------------------------|
| Local site: [home/support/demo/<br>y support<br>                                                                                                    | Settings                                                                                                    | Remote site:                                                                                                    | •                                                       |
| Ssh     demo     keys     bot4     bot4 | Select page:  Connection  Connection  Conn | Public Key Authentication To support public Key authentication, FileZilla needs to know the private keys to use. Private keys: Private keys: Filename (Comment Data /home/ imported-o ssh-rsa 2048 d7:8c:48:c2:45:4c:21:7e:c2:73:cd:7c:78:6 Alternatively you can use your system's SSH agent. To do so, make sure the SSH_AUTH_SOCK environment variable is set. Other SFTP pointos Enable compression | nodified Permission Owner/Grć<br>onnected to any server |

Enter sftp://localhost in the Host field, leave the password blank to force key-based authentication, and enter the SSH port number assigned to your deployment in the Port field. Select Quickconnect, accept the SSH fingerprint, and enter the password to your private key.

| M - 70 ft # 4                                                                                                    | j 🖻 💺 🛷  📰 👧 j    | * <b>n</b>       |                  |                    |                   |                                    |   |
|----------------------------------------------------------------------------------------------------|-------------------|------------------|------------------|--------------------|-------------------|------------------------------------|---|
| Host: sftp://localhost Userr                                                                                                    | ame: root Pass    | word: Port: 1301 | 5 Quickconnect • |                    |                   |                                    |   |
| Annue de la consection y longer en la consection y longer en la consec |                   |                  |                  |                    |                   |                                    |   |
| Local site: /home/support/demo                                                                                                    | /                 |                  | v                | Remote site: /root |                   |                                    | ~ |
| <ul> <li>support</li> <li>nano</li> <li>.ssh</li> <li>demo</li> <li>keys</li> <li>telesploit-client</li> <li>lib64</li> <li>lost+found</li> </ul>                                                                                                    |                   |                  |                  | ▼ 2 /<br>► Jroot   |                   |                                    |   |
| Filename 🔨                                                                                                    | Filesize Filetype | Last modified    |                  | Filename 🔨         | Filesize Filetype | Last modified Permission Owner/Gro |   |
| <b>»</b>                                                                                                    |                   |                  |                  |                    |                   |                                    |   |
| 📁 keys                                                                                                    | Directory         | 11/29/2017 12:   |                  | 🧊 .cache           | Directory         | 11/20/2017 drwx root root          |   |
| 📁 telesploit-client                                                                                                    | Directory         | 11/28/2017 04:   |                  | 🥫 .config          | Directory         | 11/07/2017 drwxr-xr-x root root    |   |
| telesploit-d015-client.tar.gz                                                                                                    | 4.5 KB gz-file    | 11/28/2017 04:   |                  | 🥫 .dbus            | Directory         | 11/07/2017 drwx root root          |   |

#### **Internet Relay Chat**

The Telesploit relay has an IRC server built in and both the client and server create SSH tunnels to communicate with it. Your IRC client of choice may be used by configuring it with the following values. Adjust the port number to match your Telesploit deployment.

#### **Example IRC Configuration**

Host: localhost (127.0.0.1) Username: <ANY> Password: <NONE> Port: 53015

The following example uses HexChat.

| 🛚 🖨 🗉 HexChat: Network List |                          |                | 😣 💷 HexChat: Edit relay-d015                |           |               |                  |        |  |  |
|-----------------------------|--------------------------|----------------|---------------------------------------------|-----------|---------------|------------------|--------|--|--|
| User Informatio             | n                        |                | localhos                                    | Add       |               |                  |        |  |  |
| Nick name:                  | support                  |                |                                             |           |               |                  | Remove |  |  |
| Second choice:              | support_                 | rt             |                                             |           |               |                  |        |  |  |
| Third choice:               | support                  |                | Servers                                     | Autojo    | oin channels  | Connect commands | Edit   |  |  |
| User name:                  | support                  |                | Connect to selected server only             |           |               |                  |        |  |  |
| Networks                    |                          |                |                                             | ect to th | nis network a | utomatically     |        |  |  |
| relay-d015                  |                          | Add            | 🗌 Bypas                                     | s proxy   | server        |                  |        |  |  |
| 2600net                     |                          | Bomovo         | Use SSL for all the servers on this network |           |               |                  |        |  |  |
| 2ch                         |                          | Remove         | Accept invalid SSL certificates             |           |               |                  |        |  |  |
| AccessIRC                   |                          | Edit           | 🕑 Use g                                     | obal us   | er informatio | n                |        |  |  |
| AfterNET                    |                          | Sort           | Nick nam                                    | e:        |               |                  |        |  |  |
| Aitvaras                    |                          | - Environ      | Conserved at                                |           |               |                  |        |  |  |
| Anthrochat                  |                          | Favor          | Second ci                                   | noice:    |               |                  |        |  |  |
| Skip networ                 | k list on startup 🗌 Show | favorites only | Realnam                                     | e:        |               |                  |        |  |  |
|                             |                          |                | User nam                                    | e:        |               |                  |        |  |  |
| Close                       |                          | Connect        | Login me                                    | thod:     | Default       |                  | \$     |  |  |

In addition to communication between team members, the IRC server can be used to provide updates from scanners and other tools running on the Telesploit server. Dedicate a channel for the output of each discrete activity and immediately know its status without cycling through multiple consoles or screen sessions.

| T #cconl  |                                                                                                    |
|-----------|----------------------------------------------------------------------------------------------------|
| L/#SCall1 | [21:01:24] mmp1[mmp scan report for 10.10.100.123                                                                              |
|           | [11:01:23] mapu[most is up [2:35 tatemety].<br>[11:01:23] mapu[most is up [2:35 tatemety].                                     |
|           | [21:01:23] mmp1 Act 1000 stamme ports on 10.10.100.100.100 are filtered                                                        |
|           | [21:01:29] nmap map but (c) ( ( ( ( ( ( ( ( ( ( ( ( ( ( ( ( ( (                                                                |
|           | [21:01:13] nmap [al] 1000 scanned ports on 10.10.100.124 are filtered                                                          |
|           | [21:01:33] nmap1 Nmap scan report for 10.10.100.125                                                                            |
|           | [21:01:35] nmap1 Host is up (2.5s latency).                                                                                    |
|           | [21:01:36] nmap1 All 1000 scanned ports on 10.10.100.125 are filtered                                                          |
|           | [21:01:38] nmap1 Nmap scan report for 10.10.100.126                                                                            |
|           | 121:01:391 nmap1 Host 1s up (3.0s latency).                                                                                    |
|           | [12]:01:41 mmap1 Att 1000 scanned ports on 10.10.100.126 are filtered                                                          |
|           | [21:01:44] mmp1 mmp2 scall epo(10) 10:10:10:10:10                                                                              |
|           | [21:01:05] nmap links as the control of the line 127 are filtered                                                              |
|           | [21:01:47] nmap1 Nmap scan report for 10.10.100.128                                                                            |
|           | [21:01:48] nmap1 Host is up (2.6s latency).                                                                                    |
|           | [21:01:50] nmap1 All 1000 scanned ports on 10.10.100.128 are filtered                                                          |
|           | [21:01:53] nmap1 Initiating Connect Scan at 20:55                                                                              |
|           | [21:01:53] nmap1 Scanning 64 hosts [1000 ports/host]                                                                           |
|           | [21:01:54] mmp1 Discovered open port 3589/CD 01 10.100.000.131                                                                 |
|           | [21:01:50] mmp1 Discovered open port 139/(cp on 10.10.100.130                                                                  |
|           | [21:01:55] mmp1 [D1500FF60 0pen [D10:10] [D10:100101]                                                                          |
|           | [21:61:59] map biscovered open port 1825/tcp on 18.10.100                                                                      |
|           | [21:02:00] nmap1 Discovered open port 135/tcp on 10.10.100.130                                                                 |
|           | [21:02:02] nmap1 Discovered open port 135/tcp on 10.10.100.131                                                                 |
|           | [21:02:03] nmap1 Discovered open port 445/tcp on 10.10.100.130                                                                 |
|           | [21:02:05] nmap1 Connect Scan Timing: About 3.37% done; ETC: 21:25 (0:29:09 remaining)                                         |
|           | [21:02:05] mmap1 [connect Scan Timing: About 4.19% done; EIC: 21:31 (0:34:43 remaining)                                        |
|           | [21:02:06] mmp1 Connect Scan Timing: About 4.99 done; EIC: 21:30 (0:39:13 remaining)                                           |
|           | [21:02:09] mmp1 Connect Scan Timing. About 5.14% done EC: 21:44 (0:45:21 femaling)                                             |
|           | [21:02:13] nump Connect Scan Timing: Abult 6.70% done: FC: 21:48 (6:49:06 remaining)                                           |
|           | [21:02:11] mmpl Increasing send delay for 10.10.100.131 from 0 to 5 due to 13 out of 41 dropped probes since last increase.    |
|           | [21:02:12] nmapl Connect Scan Timing: About 7.19% done; ETC: 21:51 (0:51:53 remaining)                                         |
|           | [21:02:14] nmap1 Connect Scan Timing: About 7.58% done; ETC: 21:55 (0:55:02 remaining)                                         |
|           | 121:02:141 mmap1 Connect Scan Liming: About 8.556 done; EIC: 21:59 (0:58:05 remaining)                                         |
|           | [21:02:13] mmp1 Connect Scent Liming: Adout 9.75 doile; Etc. 22:05 (1:01:10 (MmAILING)                                         |
|           | [21:03:14] nmap1 [Connect Scan Timing: About 10.64% done: ETC: 22:08 (1:04:56 remaining)                                       |
|           | [21:04:28] nmap1 Connect Scan Timing: About 11.58% done; ETC: 22:12 (1:08:29 remaining)                                        |
|           | [21:07:13] nmapl Increasing send delay for 10.10.100.131 from 10 to 20 due to 11 out of 11 dropped probes since last increase. |
|           | [21:07:14] nmap1 Connect Scan Timing: About 15.42% done; ETC: 22:11 (1:04:17 remaining)                                        |
|           | [21:08:56] nmap1 Connect Scan Timing: About 16.45% done; ETC: 22:17 (1:08:10 remaining)                                        |
|           | [21:199:51] mmap1 [connect Scan [ining: About 16.55% done; EIC: 22:22 [1:12:17 remaining]                                      |
|           | [21:11:6:51] mmdp1 connect Scan Timing: About 10:000 done; ETC: 22:27 (1:10:042 femalizing)                                    |
|           | [21:13:40] maph connect scen fining: About 16:040 done EC: 22:30 (1:26:27 remaining)                                           |
|           | [21:13:26] mapal Discovered open port 445/tcp on 10.10.100.131                                                                 |
|           | [21:15:24] nmap1 Connect Scan Timing: About 19.70% done; ETC: 22:36 (1:21:08 remaining)                                        |
|           | [21:15:53] nmap1 Discovered open port 49165/tcp on 10.10.100.131                                                               |
|           | [21:16:00] nmap1 Connect Scan Timing: About 21.32% done; ETC: 22:31 (1:15:39 remaining)                                        |
|           | [21:16:25] nmapl Discovered open port 1027/tcp on 10.100.130                                                                   |
|           | [21:1b:30] mmap1 Connect Scan Imming: About 23,00% done; EIC: 22:26 (1:10:1/ remaining)                                        |
|           | [21:17:01] mmpj1 connect Scan Timing: About 24:95% done; ETC: 22:12 [1:09:40 Femalining]                                       |
|           | [21:17:39] mmp1 connect scan fining: About 27:495 bone Etc. 22:11 (4:53:46 remaining)                                          |
|           | [21:18:39] mapa] Connect Scan Taining: About 31.69% done: FTC: 22:08 (0:40:54 remaining)                                       |
|           | [21:19:30] nma01 Connect Scan Timing: About 34.28% done: ETC: 22:85 (0:46:00 remaining)                                        |
|           | [21:19:53] nmap1 Discovered open port 1026/tcp on 10.10.100.130                                                                |
|           | [[21:20:31] nmapl Connect Scan Timing: About 37.10% done; ETC: 22:02 (0:42:23 remaining)                                       |
|           | [21:21:19] nmap1 Connect Scan Timing: About 40.07% done; ETC: 21:59 (0:38:36 remaining)                                        |
|           | [21:21:57] nmap1[connect Scan 1mm;ng: About 42.40% done; ETC: 21:57 (0:35:21 remaining)                                        |
|           | [21:22:30] mmpj Lonnect Scan Immig: About 43.00% dONE; EIC: 21:34 (0:32:13 remaining)                                          |
|           | [21:23:03] mmpj1 connect Scan Timing: About 48-51% done; ETC: 21:24 (0:25:14 Femalining)                                       |
|           | [1212543] maph [connect Scan Tuming: About 56.12% done: FTC: 21.49 (0:23:37 remaining)                                         |
|           | [21:26:04] mmol Discovered open port 49152/tcp on 10.10.100.131                                                                |
|           | [21:27:27] nmap1 Connect Scan Timing: About 60,43% done: ETC: 21:48 (0:20:55 remaining)                                        |
|           |                                                                                                    |

Client Configuration Guide | 12/1/2017

Stay connected on the go with mobile SSH and chat applications.

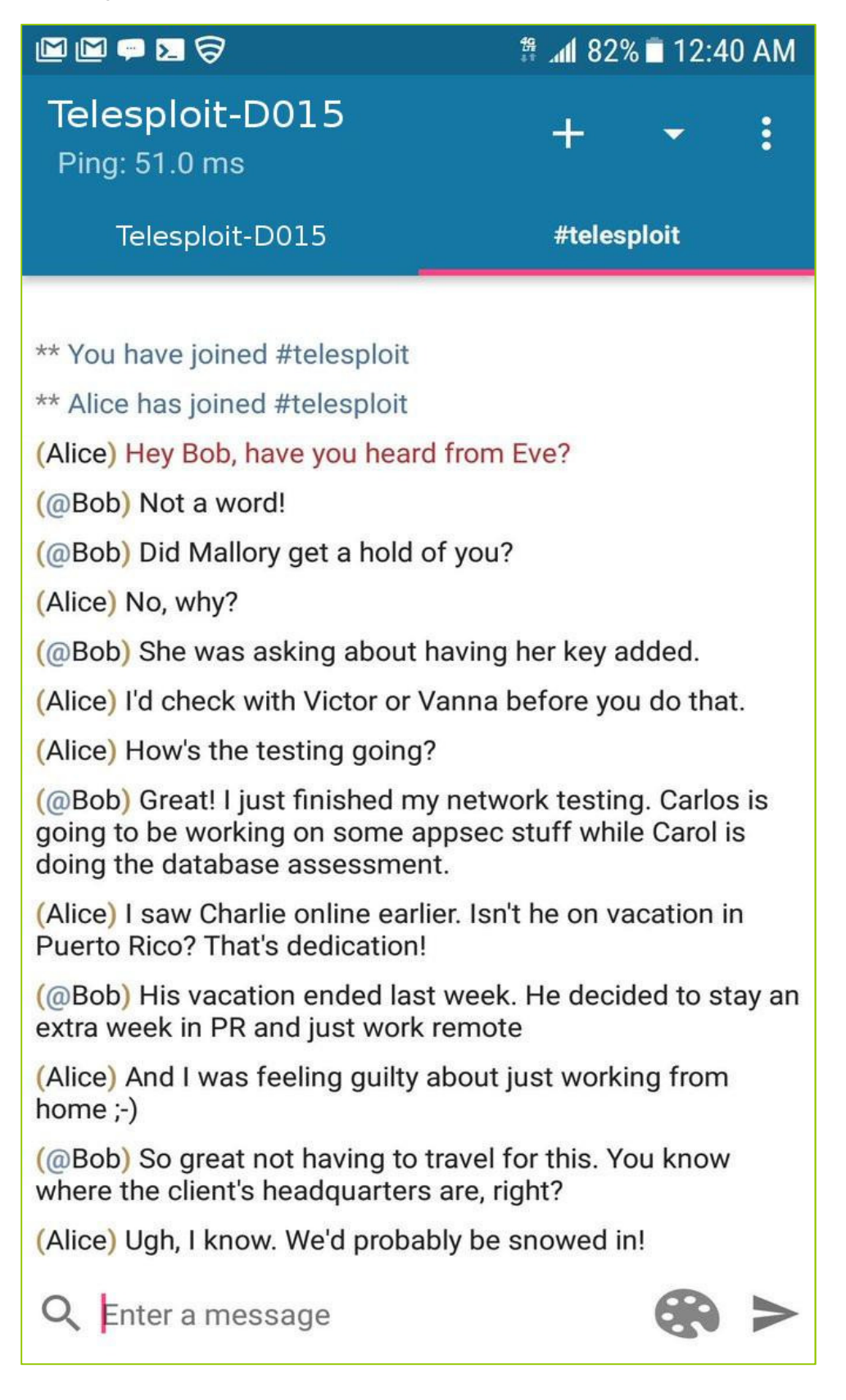

#### Collaboration

The Telesploit relay has a Mattermost instance installed and both the client and server create SSH tunnels to communicate with it. A web browser or Mattermost client may be used by configuring them with the following values. Adjust the port number to match your Telesploit deployment.

#### **Example Mattermost Configuration**

Host: localhost (127.0.0.1) Username: <Assigned by Mattermost Admin> Password: <Assigned by Mattermost Admin> Port: 63015

The first configured user will become the Mattermost admin. The following example uses a standard browser to access the collaboration platform.

| 🕑 E-Corp - Telesploit Mat 🗙 | +                                                                          |            |       |        |    |   |   |      |
|-----------------------------|----------------------------------------------------------------------------|------------|-------|--------|----|---|---|------|
| ( Iocalhost:63015/telesp    | loit/channels/e-corp                                                       | C Q Search |       |        | 合自 | • |   | ≡    |
| @telesploit                 | ¢ E.Corn v                                                                 |            | 34. * | Search |    |   | @ | 100  |
| Telesploit .                |                                                                            |            |       |        |    |   |   |      |
| CHANNELS +                  | System 206 PM                                                              |            |       |        |    |   |   |      |
| Allsafe Security            | elliot has joined the channel.                                             |            |       |        |    |   |   |      |
| @ E-Corp                    | System 2:23 PM                                                             |            |       |        |    |   |   |      |
| (C)Off-Topic                | darlene has joined the channel.                                            |            |       |        |    |   |   |      |
| Town Square                 | D darlene 2:59 PM                                                          |            |       |        |    |   |   |      |
| More                        | how's the HVAC testing going                                               |            |       |        |    |   |   |      |
| PRIVATE CHANNELS +          | B elliot 3:00 PM                                                           |            |       |        |    |   |   |      |
| DIDECT MESSAGES             | better since we upgraded from the pi                                       |            |       |        |    |   |   |      |
| More                        | did mobley start fuzzing the firmware                                      |            |       |        |    |   |   |      |
| more                        | D darlene 3:01 PM                                                          |            |       |        |    |   |   |      |
|                             | you didn't send anything                                                   |            |       |        |    |   |   |      |
|                             | E elliot 3:03 PM                                                           |            |       |        |    |   |   |      |
|                             | here                                                                       |            |       |        |    |   |   |      |
|                             | Cooling system-<br>firmware.tar<br>& TAR IMB                               |            |       |        |    |   |   |      |
|                             | i have control of the cooling subsystem, but we need a persistent backdoor |            |       |        |    |   |   |      |
|                             | T telesploit 3:06 PM                                                       |            |       |        |    |   |   |      |
|                             | This control you think you have, it's an illusion>                         |            |       |        |    |   |   |      |
|                             | E elliot 307 PM                                                            |            |       |        |    |   |   |      |
|                             | STOP                                                                       |            |       |        |    |   |   |      |
|                             | D darlene 307 PM                                                           |            |       |        |    |   |   |      |
|                             | stop what??                                                                |            |       |        |    |   |   |      |
|                             | elliot 308 PM<br>daemons, they don't stop working, they are always active  |            |       |        |    |   |   |      |
|                             | adarlene 308 PM                                                            |            |       |        |    |   |   |      |
|                             | take a break elliot, get outside                                           |            |       |        |    |   |   |      |
|                             | 👝 elliot 3:09 PM                                                           |            |       |        |    |   |   |      |
|                             | oh I'm working from the beach, meeting somebody                            |            |       |        |    |   |   |      |
|                             | Write a message                                                            |            |       |        |    |   |   | 0    |
|                             |                                                                            |            |       |        |    |   |   | Help |

#### Troubleshooting

If you are unable to connect to the Telesploit server, then verify that you are able to directly connect to the relay.

If your client is configured to use an SSH connection, then try directly accessing the SSH server on the relay.

| KiTTY Configuration                                                          |                                                                                                    | × |
|------------------------------------------------------------------------------|----------------------------------------------------------------------------------------------------|---|
| Category:                                                                    |                                                                                                    |   |
|                                                                              | Basic options for your KiTTY session                                                                                                    |   |
| ···· Logging<br>···· Scripting<br>⊡·· Terminal<br>···· Keyboard<br>···· Bell | Specify the destination you want to connect to         Host Name (or IP address)         test@relay-d015.telesploit.com         Connection type: |   |
| - Features<br>⊡- Window                                                      | O Raw O Telnet O Rlogin ⊙ SSH O ADB<br>O Serial O Cygterm                                                                                        |   |
| Appearance<br>Behaviour<br>Translation<br>Selection                          | Load, save or delete a stored session<br>Sav <u>e</u> d Sessions/New Folder                                                                      |   |

You will not be able to successfully login with the above settings, but it will validate that nothing is blocking your access and that the relay is up.

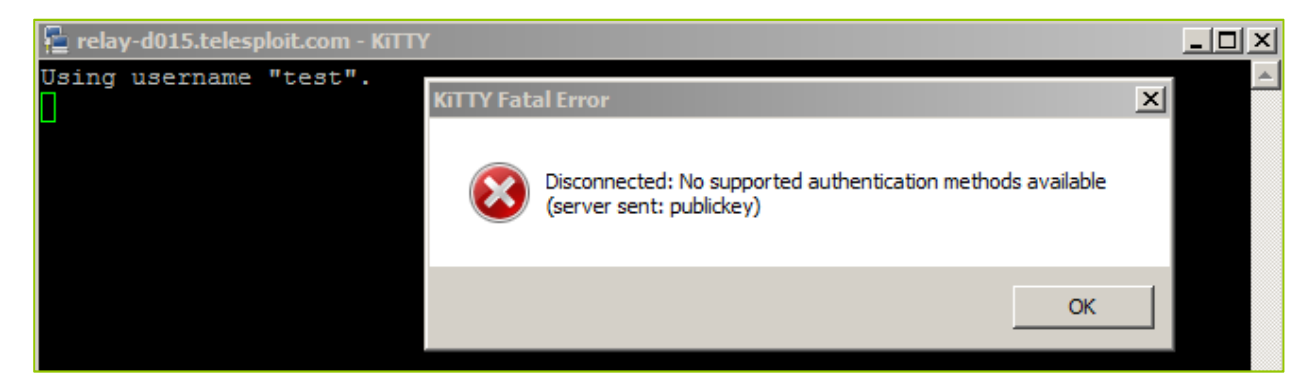

If you are using SSL/TLS proxied connections, then try accessing the SSH server through the HA Proxy running on the relay using ncat. You should see output similar to the following if nothing is blocking your access and the HA Proxy and SSH server are up.

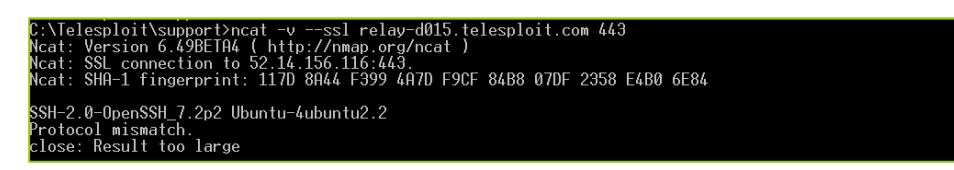

If either of the above tests result in timeouts or no connections then verify that your outbound connections are not being blocked by a firewall or Intrusion Prevention System. Contact Telesploit support for additional assistance.